# UNITEC SERVICIOS ESCOLARES

04

## VENTA DE LIBROS A TRAVÉS DE VENTANILLA EN LÍNEA

Todos los alumnos podrán ingresar a la ventanilla en línea para realizar la compra de libros disponibles para sus materias inscritas en el ciclo escolar vigente.

INGRESA A VENTANILLA EN LÍNEA

Accede a la plataforma: https://ventanilla-enlinea.unitec.mx/

 $\mathbf{O}$ 

### INGRESA A LA OPCIÓN DE "COMPRA TUS LIBROS"

Podrás consultar tus materias inscritas en el ciclo escolar vigente en las que se tenga un libro asignado.

## COMPRA TUS LIBROS

Selecciona y confirma la compra de los libros. \*

 El sistema te informará el importe total de la compra con cargo automático a tu estado de cuenta, así como la fecha límite de pago.

#### **CONSULTA TUS LIBROS**

Si el formato de tu compra es ebook en renta, podrás consultarlos en la biblioteca virtual, después de 48 hrs. (no se considera sábados, domingos y días feriados) \*\*

Para la compra de libros físicos podrás recogerlos en la librería de tu campus.

#### IMPORTANTE

\* Revisa tus libros elegidos y formatos de compra, ya que no hay cambios, ni cancelaciones.

\*\* Para los libros de idioma Berlitz te llegará un correo electrónico con tu licencia, a tu cuenta institucional después de 48 horas de haber comprado tu libro.